Dell Latitude Ultrabook, E-Family & Mobile Precision Reimage "How-To" Guide

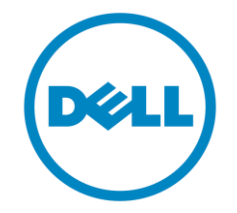

# Dell

# **Business Client**

# Re-Image "How-To" Guide

Latitude Ultrabook, E-Family, Latitude 2 in 1 &

## **Mobile Precision Notebook**

**Revision 1.0.4** 

A04

Mar. 12<sup>th</sup>, 2017

## Contents

| 1  | C   | Dverview                                                                              | 3   |
|----|-----|---------------------------------------------------------------------------------------|-----|
| 2  | u   | 'How-To"                                                                              | 4   |
|    | 2.1 | Auto Installation Application                                                         | 4   |
|    | 2.2 | Manual Installation Order                                                             | 4   |
| Ap | per | ndix A How to create and use the Dell Windows recovery image                          | 7   |
| Ap | per | ndix B Intel Rapid Storage Technology                                                 | 9   |
| Ap | per | ndix C DELL Command Suite                                                             | .11 |
| Ap | per | ndix D Dell Dock (WD15) & Dell Thunderbolt Dock (TB16) information and specifications | .12 |

#### **1** Overview

This document is a quick guidance for re-image OS on Dell Latitude, Latitude 2 in 1, & Mobile Precision notebooks. Failure to install drivers and applications in this document may result in undesirable performance. These drivers are required to enable new technologies and features.

Reinstalled images should be built from <u>Windows clean installation</u> then following steps in this guide. Dell does not recommend starting from an image built on previous generations of products or other computer systems.

|                       | Windows 10 64bit | Windows 8.1<br>64bit* | Windows 7<br>64bit* | Windows 7<br>32bit* |
|-----------------------|------------------|-----------------------|---------------------|---------------------|
| Latitude E5280/5288   | Yes              | No                    | No                  | No                  |
| Latitude E5480/5488   | Yes              | No                    | No                  | No                  |
| Latitude E5580        | Yes              | No                    | No                  | No                  |
| Latitude E7280        | Yes              | No                    | No                  | No                  |
| Latitude E7480        | Yes              | No                    | No                  | No                  |
| Mobile Precision 3520 | Yes              | No                    | No                  | No                  |
| Mobile Precision 5520 | Yes              | No                    | No                  | No                  |
| Latitude 3180/3189    | Yes              | No                    | No                  | No                  |
| Latitude 5285 2-in-1  | Yes              | No                    | No                  | No                  |
| Latitude 5289         | Yes              | No                    | No                  | No                  |

This "How-To" guide applies to following Systems, and support Windows OS list in below

\*NOTE: Before attempting to install Windows 7 or 8.1, <u>check your processor type</u>. Systems with 7th Generation Intel<sup>®</sup> Core<sup>™</sup> Processors are **NOT** eligible for Windows 7/8.1 downgrades.

**NOTE**: Dell *highly recommends* you turn on Windows Update after Windows OS clean installation. The best way to keep your computer current is to turn on automatic updates. With automatic updates via internet, you don't have to search for updates online or possibly miss critical fixes or device drivers for your Windows PC. Windows Update automatically installs important updates and latest drivers as they become available. Read <u>here</u> for more detail

**NOTE**: To enable internet access, please install Ethernet controller driver first.

Search for your system model name under Select a Product selection, or enter the service tag of your system to locate Drivers & Downloads page on the Dell <u>Support Website</u>. Change the Operating System to view all available updates for your system. Select *Intel I2xx/825xx Gigabit Ethernet Network Controller Drivers* under "Network" category.

### 2 "How-To"

#### 2.1 Auto Installation Application

Dell *highly recommends* **Dell Command | Update application (DCU)** to automate the installation of BIOS, firmware, driver and critical updates specific to your system. The application is available to download on <u>Dell Support Website Driver & Downloads page</u>. Pick your system type from the list or enter the service tag of your system to get the right version for your computer.

The DCU is supported on Precision, XPS and Latitude notebooks. The Dell Command | Update tool allows you to keep your system up to date without you having to know every driver or update needed. It will automatically interrogate your system and compare it to the available updates on dell.com/support for your specific system.

Read <u>here</u> for more detail about How to use Dell Command | Update to update all drivers BIOS and firmware for your system

**NOTE**: Older BIOS versions and drivers could result in your computer or not functioning optimally.

#### 2.2 Manual Installation Order

Alternatively, Dell recommends installing the following BIOS, firmware and drivers step-by-step in the prescribed order to ensure optimal performance.

Search for your system model name under Select a Product selection, or enter the service tag of your system to locate Drivers & Downloads page on the Dell Support Website. Change the Operating System to view all available updates for your system.

**NOTE**: Dell *highly recommends* that you install BIOS, firmware, driver and critical updates via **Microsoft Windows Update** (in session 1) or **Dell Command I Update application** (in session 2.1, <u>available since Feb.2017</u>). Manual installation is only recommended when auto installation applications are not available.

**NOTE**: Following above, Dell also recommends you install firmware, driver of **Dock WD15** and **Thunderbolt Dock TB16** via **Dell Command I Update** application. More information of **WD15**, please refer to *Dell WD15 docking Station Installation Guide* <u>here</u> or *Video tutorials* <u>here</u>. More information of **TB16**, please refer Dell Thunderbolt Dock TB16 Driver Installation Guide or *Video tutorials* <u>here</u>

**NOTE**: Dell recommends restarting your system between each driver, firmware installation.

| The         Description         Description <thdescription< th=""> <thdes< th=""><th></th><th></th><th colspan="3">Support Products</th><th></th></thdes<></thdescription<>                                                                                                    |                                                                                         |                   | Support Products                                             |                             |                             |                       |                         |                                                                                                    |
|----------------------------------------------------------------------------------------------------|-----------------------------------------------------------------------------------------|-------------------|--------------------------------------------------------------|-----------------------------|-----------------------------|-----------------------|-------------------------|----------------------------------------------------------------------------------------------------|
| Data Series 10/20     Bit Conf.     Dec.     All soning required       Dirich E Allerandor - Control - Control                                                                                                    | Title                                                                                   | Category          | Latitude<br>E5280/5480/5580<br>E5288/5488/5289<br>E7280/7480 | Mobile<br>Precision<br>3520 | Mobile<br>Precision<br>5520 | Latitude<br>3189/3180 | Latitude 2-in-1<br>5285 | Note                                                                                                    |
| Description         Description         Direct File Process         Direct File Process         Dire                                                                                                    | DELL System BLOS                                                                        | BIOS              |                                                              |                             | BIUS                        |                       |                         | All config required                                                                                                    |
| Int Clogen Event Adhere inter         Output         Output </td <td></td> <td>5105</td> <td>•</td> <td>Driver &amp; Firm</td> <td>ware - onboard Devices</td> <td></td> <td>•</td> <td>All completed</td>                                                                                                    |                                                                                         | 5105              | •                                                            | Driver & Firm               | ware - onboard Devices      |                       | •                       | All completed                                                                                                    |
| Initial Data and Data and                                                                                                    | Intel Chipset Device Software Driver                                                    | Chipset           | •                                                            |                             |                             |                       |                         | All config. required                                                                                                    |
| Cancel or Inter         The Part of Dec         Image of the Inter Max on fig.           App 5 to be part of an inter Max on fig.         Image of the Inter Max on fig.         Image of the Inter Max on fig.           App 5 to be part of an inter Max on fig.         Image of the Inter Max on fig.         Image of the Inter Max on fig.           App 5 to be part of an inter Max on fig.         Image of the Inter Max on fig.         Image of the Inter Max on fig.           App 5 to be part of an inter Max on fig.         Image of the Inter Max on fig.         Image of the Inter Max on fig.           App 5 to be part of an inter Max on fig.         Image of the Inter Max on fig.         Image of the Inter Max on fig.           App 5 to be part of an inter Max on fig.         Image of the Inter Max on fig.         Image of the Inter Max on fig.           App 5 to be part of an inter Max on fig.         Image of the Inter Max on fig.         Image of the Inter Max on fig.           App 5 to be part of the Inter Max on fig.         Image of the Inter Max on fig.         Image of the Inter Max on fig.           Image of the Inter Max on fig.         Image of the Inter Max on fig.         Image of the Inter Max on fig.           Image of the Inter Max on fig.         Image of the Inter Max on fig.         Image of the Inter Max on fig.           Image of the Inter Max on fig.         Image of the Inter Max on fig.         Image of the Inter Max on fig.           Image of the Int                                                                                                    | Intel I2xx/825xx Gigabit Ethernet Network                                               | Network           | 0                                                            |                             |                             |                       |                         |                                                                                                    |
| International procession         International procession         International procession           International procession         International procession         International procession         International procession           International procession         International procession         International procession         International procession           International procession         Anternational procession         International procession         International procession           International procession         Anternational procession         International procession         International procession           International procession         Anternational procession         International procession         International procession           International procession         Anternational procession         International procession         International procession           International procession         Anternational procession         International procession         International procession           International procession         Anternational procession         International procession         International procession           International procession         Anternational procession         International procession         International procession           International procession         Anternational procession         Anternational procession         International procession           Internat                                                                                                    | Controller Driver                                                                       | network           | <u> </u>                                                     |                             | •                           |                       |                         | Required for Intel LAN config.                                                                                                    |
| International Topics      Index      Index      I                                                                                                    | Intel Device Manager Diagnostics Utility                                                | Network           | 0                                                            |                             |                             |                       |                         | Required for Intel LAN config.                                                                                                    |
| Inite Ind Spaces         Over         Provide and Provide Control           Cartel A guid Stages         Area         Provide Provide Control         Provide Area           Cartel A guid Stages         Area         Provide Provide Control         Provide Area           Cartel A ACCES         Area         Provide Provide Control         Provide Area           Cartel A ACCES         Area         Provide Provide Control         Provide Provide Control           Cartel A ACCES         Area         Provide Provide Control         Provide Provide Control           Cartel A ACCES         Area         Provide Provide Control         Provide Provide Control           Cartel A ACCES         Area         Provide Provide Control         Provide Provide Control           Cartel Area         Provide Provide Control         Provide Provide Control         Provide Provide Control           Cartel Area         Provide Provide Control         Provide Provide Control         Provide Provide Control           Cartel Area         Provide Provide Control         Provide Provide Control         Provide Provide Control           Cartel Area         Provide Provide Control         Provide Provide Control         Provide Provide Control           Cartel Area         Provide Provide Control         Provide Provide Contro         Provide Provide Contro <tr< td=""><td>Alos Touchoad Driver</td><td>Input</td><td></td><td></td><td></td><td></td><td></td><td>All config. Required except 5285/3189/3180</td></tr<>                                                                                                    | Alos Touchoad Driver                                                                    | Input             |                                                              |                             |                             |                       |                         | All config. Required except 5285/3189/3180                                                                                        |
| Intel Ragenet Converting Converter Converting Converter Converting Converter Converting Converter Converting Converter Converting Converter Converting Converter Converting Converter Converting Converter Converting Converter Converting Converter Converting Converter Converting Converter Converting Converter Converter Converte                                                                                                    | Intel HD Graphics - Driver                                                              | Video             |                                                              |                             |                             | •                     | •                       | All config. required                                                                                                    |
| Data Data Audio         Audio         Other All config regularies           Data Data Audio         So Card         All config regularies           Data Data Audio         So Card         All config regularies           Data Data Audio         So Card         All config regularies           Dispatit         One All config regularies         All config regularies           Dispatit         One All config regularies         All config regularies           Dispatit         One All config regularies         All config regularies           Dispatit         One All config regularies         Begulare for ThunderBold Fig           Control Varial Order and Firmware Update         Oppetit         Oppetit         Begulare for Undate Config           Control Varial Order and Firmware Update         Oppetit         Oppetit         Begulare for Undate Config           Control Varial Order and Firmware Update         Oppetit         Oppetit         Begulare for Undate Config           Control Varial Order and Firmware Update         Oppetit         Oppetit         Description           Control Varial Order Englase         Oppetit         Oppetit         Description           Control Varial Order Englase         Oppetit         Oppetit         Description           Control Varial Order Englase Connutration Date         Oppetit                                                                                                    | Intel Rapid Storage Technology Driver and<br>Management Console                         | Serial ATA        | •                                                            | •                           | •                           | -                     | Ō                       | All config. Required, except 5285 NVMe config                                                                                     |
| Desile         Desile         Desile<                                                                                                    | Realtek ALC3246 Audio Driver                                                            | Audio             | •                                                            | •                           |                             | •                     | •                       | All config. required                                                                                                    |
| Intel III Dynamic Patron and Terminal Chipset Chipset                                                                                                    | Realtek RTS5242/5330 Card Reader Driver                                                 | SD Card           | ě                                                            | ě                           | Ŏ                           |                       | Ŏ                       | All config. required                                                                                                    |
| Intell Maragement Explice Components Original Original Or                                                                                                    | Intel(R) Dynamic Platform and Thermal<br>Framework                                      | Chipset           | ٠                                                            | •                           | •                           | •                     | •                       | All config. required                                                                                                    |
| Still Monestaminis Accelerameter         Object         Open Still         Required for spindle NDD config.           Still Monestaminis Accelerameter         Object         Opiest         Opiest         Opiest         Opiest         Executive         Executive         Executiv                                                                                                    | Intel(R) Management Engine Components                                                   | Chipset           | •                                                            |                             |                             |                       |                         | All config. required                                                                                                    |
| Institle Trunderboli (TW) Constrainer Origination Provements         Open Provements         Open Provements         Required for Trunderboli config.           Call Control Value 2 Driver and Timware Open Provements         Open Provements         Open Provements         Provements                                                                                                    | ST Microelectronics Accelerometer                                                       | Chipset           | 0                                                            | 0                           | 0                           |                       |                         | Required for spindle HDD config.                                                                                                  |
| Intel Tunderdol 3 firmware update         Oligiet         Oligiet         Required for Tunderdol config.           Underdol 400 regulated for Tunderdol config.         Male Video - One         Required for Tunderdol config.           Underdol 400 regulated for Tunderdol config.         Male Video - One         Required for Tunderdol config.           Underdol 400 regulated for Tunderdol config.         Male Video - One         Required for Tunderdol config.           Underdol 400 regulated for Tunderdol config.         Oliget I         Intel Video - One         Required for Tunderdol config.           Underdol 50 regulated for Tunderdol config.         Oliget I         Intel Video - One         Required for Tunderdol config.           Underdol 50 regulated for Tunderdol config.         Oliget I         Oliget I         Intel Video - One         Required for Tunderdol config.           Underdol 50 regulated for Tunderdol config.         Oliget I         Oliget I         Oliget I         Intel Video - One         Required for Tunderdol config.           Underdol 50 regulated for Tunderdol config.         Oliget I         Oliget I         Ol                                                                                                    | Intel(R) Thunderbolt(TM) Controller Driver                                              | Chipset           | Q                                                            | 0                           | Q                           |                       |                         | Required for Thunderbolt config.                                                                                                  |
| Chill Control Addition 2 and Part and Part of the Control of the Control of the Contre Control of the Control of the Control of the Control                                                                                                    | Intel Thunderbolt 3 Firmware Update                                                     | Chipset           | <u> </u>                                                     | 0                           | <u> </u>                    |                       |                         | Required for Thunderbolt config.                                                                                                  |
| Name         Displet         O         O         End of the Camera Config.           Intel Tracted Sections fights Company         Object         Image Sections fights Company         Name           Intel Sections Solution Driver         Object         Image Sections Fights Company         Name           Intel Sections Solution Driver         Object         O         Image Sections Fights Company         Name           Intel Sections Driver         Object         O         Image Sections Fights Company         Name         Name                                                                                                    | Dell ControlVault2 Driver and Firmware                                                  | Security          | <u> </u>                                                     | <u> </u>                    | ⊢ X –                       |                       | •                       | Required for USH config.                                                                                                    |
| Intel Trusted Execution Engine Components       Chipset       All config. Required for 3189/3189/3280         Intel Intel Stratig Torver       Chipset       All config. Required for 389/3189/3280         Intel Integrated Seaser Solution Driver       Chipset       O       Required for 1189/3189/3189/3280         Intel Integrated Seaser Solution Driver       Chipset       O       Required for 1189/3189/3189/3280         Intel Statusging Driver       Input       O       Required for 1188/3289/3189/3280         Intel 328/3289/7286/S289/3265/7280/3550       Wintel Statusging Driver       Input       O       Required for 1188/328/3189/3280         Intel 385/389/37260/3550       Wintel Statusging Driver       Input       O       Patientical Statusging Driver         Intel 385/389/37260/3550       Wintel Statusging Driver       Input       O       Patientical Statusging Driver         Intel 385/389/37260/3550       Nickwork       O       O       Patientical Statusging Driver       Patientical Statusging Driver         Intel 385/389/37260/3550       Nickwork       O       O       Patientical Statusging Driver       Patientical Statusging Driver         Intel 385/389/37260/356       O       O       O       Required for Dittl Statusging Driver       Patientical Statusging Driver         Intel 855/3826/37260/356       O       O <t< td=""><td>Realtek IR Camera Driver</td><td>Input</td><td><u> </u></td><td>- N</td><td>- X</td><td></td><td></td><td>Required for IR Camara config.</td></t<>                                                                                                    | Realtek IR Camera Driver                                                                | Input             | <u> </u>                                                     | - N                         | - X                         |                       |                         | Required for IR Camara config.                                                                                                    |
| Intel Sensi Job Driver Dipet Object Object O                                                                                                    | Intel Trusted Execution Engine Components                                               | Chipset           | <b>v</b>                                                     | <b>U</b>                    |                             | •                     | •                       | Required for 3189/3180                                                                                                    |
| Intel Integrate 3 Sensor Solution Driver Chipset Chings and Sensor Solution Driver Chipset Ching and Sensor Solution Driver Chipset Ching and Sensor Solution Driver Chipset Ching and Sensor Solution Driver Chipset Ching and Sensor Solution Driver Chipset Ching and Sensor Solution Driver Chipset Ching and Sensor Solution Driver Chipset Ching and Sensor Solution Driver Chipset Ching and Sensor Solution Driver Chipset Ching and Sensor Solution Driver Chipset Chipset Ch                                                                                                    | Intel Serial IO Driver                                                                  | Chipset           |                                                              |                             |                             | Ó                     | •                       | All config. Required for 3189/3180/5285                                                                                           |
| Intel Virtual Buttons Onley: Chipset Chipset C                                                                                                    | Intel Integrated Sensor Solution Driver                                                 | Chipset           | 0                                                            |                             |                             | 0                     | •                       | Required 360 2 in 1 config.                                                                                                    |
| Intel 1265/1256/1265/256/256/256/256/256/256/256/256/256/                                                                                                    | Intel Virtual Buttons Driver                                                            | Chipset           | 0                                                            |                             |                             | <u> </u>              |                         | Required 360 2 in 1 config.                                                                                                    |
| Intel 13265/7265/7265(50)/3165 WiFi Driver Network O O O O O O O O O O O O O O O O O O O                                                                                                    | Intel 2D Imaging Driver                                                                 | Input             |                                                              | Drivor & Firmua             | ro Communication Davi       |                       |                         | Required Intel 2D camera config                                                                                                   |
| Intel 385/3260/7265/7260/7265/7260/3065/       Network       Implication       Required for Intel 3256/3260 Wireless and Tubio 1266/3260 Wireless and Tubio 1266/                                                                                                    | Intel 18265/8265/7265(SD)/3165 WiFi Driver                                              | Network           | 0                                                            | O                           | O                           | •                     | 0                       | Required for Intel 8265/18265 Wireless card<br>*Latitude 3180/3189 Intel 7265 Wireless card only                                  |
| Intel 1826/1826/1826/17265 Widg Application Network O O O O O Required for Intel 18265 Wireless card Pell Wireless Tail 178 Ministry FutureDoth Network O O O O O Required for DELL 1820 Wireless card Pell Wireless Tail 178 Ministry FutureDoth Communication O O O O O O Required for DELL 1821 Wireless card PWS814E LTE Mobile Broadband Driver Communication O O O O O O Required for DELL 1831 LTE card PWS814E LTE Mobile Broadband Driver Communication O O O O O O O O O O O O O O O O O O O                                                                                                    | Intel 8265/8260/7265/7260/3165/<br>18265/18260/17265 Bluetooth Driver                   | Network           | 0                                                            | 0                           | 0                           |                       | 0                       | Required for Intel 8265/18265 Wireless card<br>*Latitude 3180/3189 Intel 7265 Wireless card only                                  |
| UPEN WIREEST SBUTIESU WARKING IN Action       Network       O       O       O       Required for DELL 320 Wireless card         Dell Wireless SB1E LTE Mobile Broadband<br>and GFS Driver       Communication       O       O       Network       O       Required for DELL 320 Wireless card         DWS8L6E LTE Mobile Broadband Driver       Communication       O       O       O       Required for DELL 5811 LTE card         DUM SIGE STREET       Communication       O       O       O       Required for WDIS dock         DUM SIGE STREET       Docks/Stands       O       O       O       Required for WDIS dock         Stand(FS D000) Firmware Update Utility       Docks/Stands       O       O       Required for BLG dock       Required for BLG dock         Assteria USB State State State State       Docks/Stands       O       O       Required for TBLG dock       Required for TBLG dock         Real Fix USB GGE Ethemet Controller Driver       Docks/Stands       O       O       Required for TBLG dock       Required for TBLG dock         Real Fix USB GGE Ethemet Controller Driver       Docks/Stands       O       O       Required for DDC dock       Required for DDC dock         Monitor Stand and Del Dock       Docks/Stands       O       O       Required for DDC dock       Required for DDC dock       Required for DDC                                                                                                    | Intel 18265/18260/17265 WiGig Application                                               | Network           | ŏ                                                            | ŏ                           | ŏ                           |                       | Ŏ                       | Required for Intel 18265 Wireless card                                                                                            |
| Delux       Delux       Delux <th< td=""><td>Dell Wireless 1810/1820 WiFi/Bluetooth</td><td>Network</td><td>-</td><td>0</td><td>0</td><td></td><td>•</td><td>Required for DELL 1820 Wireless card</td></th<>                                                                                                    | Dell Wireless 1810/1820 WiFi/Bluetooth                                                  | Network           | -                                                            | 0                           | 0                           |                       | •                       | Required for DELL 1820 Wireless card                                                                                              |
| and GRS Driver<br>DWS84E LTE Mobile Broadband Driver<br>Communication<br>Durver & Firmware - Dock Stands<br>Driver & Firmware - Dock Stands<br>DelL Wired Dock(WD15)/Docking Monitor<br>Stand(FS1000) Firmware Update Utility<br>ASMedia USB 30 Extended Host Controller<br>Driver<br>RealTek USB GBE Ethemet Controller Driver<br>Docks/Stands<br>Docks/Stands<br>Docks/Stand | Dell Wireless 5811e LTE Mobile Broadband                                                | Communication     | 0                                                            | 0                           | 0                           |                       | 0                       | Required for DELL 5811 LTE card                                                                                                   |
| Difference of a second and a second and a second and a second and a second and a second and a second and a second and a second and a second and a second and a second and a second and a second a second and a second a second a sec                                                                                                    | and GPS Driver                                                                          | Communication     |                                                              | Õ                           | <b>•</b>                    |                       | 8                       | Pequired for DELL 5814 LTE card                                                                                                   |
| DELL Wired Dock(WD15)/Docking Monitor<br>Stand(F51000) Firmware Update Utility       Docks/Stands       O       O       (1) Required for WD15 dock<br>(2) connect AC adapter to dock then<br>attach the Type-C cable to system         ASMedia USB 3.0 Extended Host Controller<br>Driver       Docks/Stands       O       O       Required for TB16 dock         RealTek USB GBE Ethernet Controller Driver<br>Realtek USB Adio Driver for Dell Wireless<br>Dock, Dell Thunderbolt Dock, Dell Docking       Docks/Stands       O       O       Required for TB16 and WD15 dock         Monitor Stand and Dell Dock<br>ASIX USB to Serial / Parallel Port Driver       Docks/Stands       O       O       Required for TB16 and WD15 dock         Dell Command   Power Manager (DCPM)       System Utilities       O       O       Required for TD17 dock         Dell Command   Londig (DCC)       System Management       O       O       Required         Dell Command   Intel VPro (DCU)       System Management       O       O       O         Dell Command   Intel VPro (DCU)       System Management       O       O       O       Option for IT management         Dell Command   Monitor (DCM)       System Management       O       O       O       Option for IT management         Dell Command   Intel VPro (DCU)       System Management       O       O       O       Option for IT management       O       O       Option                                                                                                    |                                                                                         | communication     |                                                              | Driver & Fi                 | rmware - Dock Stands        | ł                     |                         |                                                                                                    |
| ASMedia USB 3.0 Extended Host Controller<br>Driver<br>RealTek USB GBE Ethernet Controller Driver<br>RealTek USB GBE Ethernet Controller Driver<br>RealTek USB GBE Ethernet Controller Driver<br>RealTek USB GBE Ethernet Controller Driver<br>RealTek USB GBE Ethernet Controller Driver<br>Docks/Stands<br>Docks/Stands                                                                                                    | DELL Wired Dock(WD15)/Docking Monitor<br>Stand(FS1000) Firmware Update Utility          | Docks/Stands      | 0                                                            | 0                           | 0                           |                       |                         | <ul> <li>(1) Required for WD15 dock</li> <li>(2) connect AC adapter to dock then<br/>attach the Type-C cable to system</li> </ul> |
| RealTek USB GBE Ethemet Controller Driver       Docks/Stands       O       O       Required for TB16 and WD15 dock         Realtek USB Audio Driver for Dell Wireless       Docks/Stands       O       O       Required for TB16 and WD15 dock         Monitor Stand and Dell Dock       Docks/Stands       O       O       Required for TB16 and WD15 dock         Monitor Stand and Dell Dock       Docks/Stands       O       O       Required for TB16 and WD15 dock         ASIX USB to Serial / Parallel Port Driver       Docks/Stands       O       O       Required for LD17 dock         Dell Command   Dork       System Utilities       Image: Common of the common of the co                                                                                                    | ASMedia USB 3.0 Extended Host Controller<br>Driver                                      | Docks/Stands      | 0                                                            | 0                           | 0                           |                       |                         | Required for TB16 dock                                                                                                    |
| Realize USB Audio Driver for Dell Wirfeless   Dock, Dell Thunderbolt Dock, Dell Docking   Docks/Stands   Docks/Stands   Docks/Stands   Docks/Stands   Docks/Stands   Docks/Stands   Docks/Stands   Docks/Stands   Docks/Stands   Docks/Stands   Docks/Stands   Docks/Stands   Docks/Stands   Docks/Stands   Dell Command   Power Manager (DCPM)   System Wanagement   Dell Command   Update (DCU)   System Management   Dell Command   Integration Suite (DCIS)   System Management   Dell Command   Integration Suite (DCIS)   System Management   Dell Command   Integration Suite (DCIS)   System Management   Dell Command   Integration Suite (DCIS)   System Management   Dell Command   Integration Suite (DCIS)   System Management   Dell Command   Integration Suite (DCIS)   System Management   Dell Command   Integration Suite (DCM)   System Management   Dell Command   Nonitor (DCM)   System Management   Dell Command   Powershell Provider (DCPP)   System Management   Dell Command   Powershell Provider (DCPP)   System Management   Dell Command   Nonitor (DCM)   System Management   Dell Command   Powershell Provider (DCPP)   System Management   Dell Command   Powershell Provider (DCPP)   System Management   Dell Ded                                                                                                    | RealTek USB GBE Ethernet Controller Driver                                              | Docks/Stands      | 0                                                            | 0                           | 0                           |                       | •                       | Required for TB16 and WD15 dock                                                                                                   |
| Monitor Stand and Dell Dock       Required for LD17 dock         ASIX USB to Serial / Parallel Port Driver       Docks/Stands       O       O       Required for LD17 dock         Dell Command   Opwer Manager (DCPM)       System Utilities       Image: Comman display in the system Management       Image: Comman display in the system Management       Image: Comman display in the system Manageme                                                                                                    | Realtek USB Audio Driver for Dell Wireless<br>Dock, Dell Thunderbolt Dock, Dell Docking | Docks/Stands      | ο                                                            | 0                           | 0                           |                       | •                       | Required for TB16 and WD15 dock                                                                                                   |
| Applications         Dell Command   Power Manager (DCPM)       System Utilities       All config. required         Dell Command   Update (DCU)       System Management       All config. required         Dell Command   Configure (DCC)       System Management       All config. required         Dell Command   Integration Suite (DCS)       System Management       O       O         Dell Command   Integration Suite (DCS)       System Management       O       O       Option for IT management         Dell Command   Integration Suite (DCS)       System Management       O       O       Option for IT management         Dell Command   Integration Suite (DCM)       System Management       O       O       Option for IT management         Dell Command   Monitor (DCM)       System Management       O       O       O       Option for IT management         Dell Command   Powershell Provider (DCPP)       System Management       O       O       O       Option for IT management         Dell Command   Powershell Provider (DCPP)       System Management       O       O       O       Option for IT management         Dell Data       Protection   Encrytion       DELL Data       O       O       O       Required fors torage encrytion and PBA features         Dell Houndation Services - Application       Application                                                                                                    | Monitor Stand and Dell Dock<br>ASIX USB to Serial / Parallel Port Driver                | Docks/Stands      | 0                                                            | 0                           | 0                           |                       | •                       | Required for LD17 dock                                                                                                    |
| Dell Command   Update (DCU)       System Management       Image (DC)       All config. required         Dell Command   Logate (DCU)       System Management       Image (DC)       All config. required         Dell Command   Logate (DCU)       System Management       Image (DC)       Option for IT management         Dell Command   Integration Suite (DCS)       System Management       Image (DC)       Option for IT management         Dell Command   Integration Suite (DCS)       System Management       Image (DC)       Option for IT management         Dell Command   Monitor (DCM)       System Management       Image (DC)       Option for IT management         Dell Command   Monitor (DCM)       System Management       Image (DC)       Option for IT management         Dell Command   Nonitor (DCM)       System Management       Image (DC)       Option for IT management         Dell Command   Powershell Provider (DCPP)       System Management       Image (DC)       Image (DC)         Dell Command   Powershell Provider (DCPP)       System Management       Image (DC)       Image (DC)         Dell Command   Powershell Provider (DCPP)       System Management       Image (DC)       Image (DC)         Dell Det (DC)       Dell Data       Image (DC)       Image (DC)       Image (DC)         Dell Indition Services - Application       Image (DC) <t< td=""><td>Doll Command   Rower Manager /DCRM</td><td>System Utilities</td><td></td><td>,</td><td>Applications</td><td></td><td></td><td>All config required</td></t<>                                                                                                    | Doll Command   Rower Manager /DCRM                                                      | System Utilities  |                                                              | ,                           | Applications                |                       |                         | All config required                                                                                                    |
| Dell Command   Configure (DCC)       System Management       O       O       Option for IT management         Dell Command   Integration Suite (DCIS)       System Management       O       O       Option for IT management         Dell Command   Intel vPro (DCIV) (Aurora)       System Management       O       O       Option for IT management         Dell Command   Intel vPro (DCIV) (Aurora)       System Management       O       O       Option for IT management         Dell Command   Monitor (DCM)       System Management       O       O       Option for IT management         Dell Command   Monitor (DCM)       System Management       O       O       Option for IT management         Dell Command   Monitor (DCM)       System Management       O       O       Option for IT management         Dell Command   Powershell Provider (DCPP)       System Management       O       O       Option for IT management         Dell Data       O       O       O       O       O       Option for IT management         Dell Loata       Protection   Encrytion       Protection   Protection   Protection   Protection   Protection   Protection   Protection   Protection   Application       O       O       Option for IT management         Dell Update       Application       O       O       O       O       Option for IT management                                                                                                    | Dell Command   Update (DCII)                                                            | System Management |                                                              |                             |                             |                       |                         | All config. required                                                                                                    |
| Dell Command   Integration Suite (DCIS)       System Management       O       O       Option for IT management         Dell Command   Intel VPro (DCIV) (Aurora)       System Management       O       O       Option for IT management         Dell Command   Monitor (DCM)       System Management       O       O       Option for IT management         Dell Command   Powershell Provider (DCPP)       System Management       O       O       Option for IT management         Dell Command   Powershell Provider (DCPP)       System Management       O       O       O       Option for IT management         Dell Command   Powershell Provider (DCPP)       System Management       O       O       O       Option for IT management         Dell Command   System Vershell Provider (DCPP)       System Management       O       O       O       Option for IT management         Dell Data Protection   Encrytion       DELL Data Protection   Encrytion       Dell of T management       O       O       Option for IT management         Dell I protection Services - Application       Application       O       O       O       Option for IT management         Dell Update       Application       O       O       O       O       Option for IT management         Dell Precision Renuired       O       O       O       O <td>Dell Command   Configure (DCC)</td> <td>System Management</td> <td>ŏ</td> <td>ŏ</td> <td>ŏ</td> <td>ŏ</td> <td>ĕ</td> <td>Option for IT management</td>                                                                                                    | Dell Command   Configure (DCC)                                                          | System Management | ŏ                                                            | ŏ                           | ŏ                           | ŏ                     | ĕ                       | Option for IT management                                                                                                    |
| Dell Command   Intel vPro (DCIV) (Aurora)       System Management       O       O       Option for IT management         Dell Command   Monitor (DCM)       System Management       O       O       Option for IT management         Dell Command   Powershell Provider (DCPP)       System Management       O       O       Option for IT management         Dell Command   Powershell Provider (DCPP)       System Management       O       O       O       Option for IT management         DELL Data Protection   Encrytion       DELL Data       O       O       O       O       Required for storage encrytion and PBA features         Dell Foundation Services - Application       Application       O       O       O       Option for IT management         Dell Update       Application       O       O       O       Option for IT management         Dell Digital Delivery Application       Application       O       O       Option for IT management         Dell Precision Optimizer (DPO)       Application       O       O       O       Option for IT management         Dell Precision Optimizer (DPO)       Application       O       O       O       Option for IT management         Dell Precision Optimizer (DPO)       Application       O       O       O       Option for IT management                                                                                                    | Dell Command   Integration Suite (DCIS)                                                 | System Management | Ŏ                                                            | Ó                           | Ŏ                           | Ó                     | Ŏ                       | Option for IT management                                                                                                    |
| Dell Command   Monitor (DCM)       System Management       O       O       O       O       Option for IT management         Dell Command   Powershell Provider (DCPP)       System Management       O       O       O       Option for IT management         DELL Data Protection   Encrytion       DELL Data Protection       O       O       O       Required for storage encrytion and PBA features         Dell Foundation Services - Application       Application       O       O       O       Option for IT management         Dell Update       Application       O       O       O       O       Option for IT management         Dell Digital Delivery Application       Application       O       O       O       Option for IT management         Dell Precision Optimizer (DPO)       Application       O       O       O       Option for IT management         Dell Precision Optimizer (DPO)       Application       O       O       O       Option for IT management                                                                                                    | Dell Command   Intel vPro (DCIV) (Aurora)                                               | System Management | 0                                                            | 0                           | 0                           |                       |                         | Option for IT management                                                                                                    |
| Uptil command   powersnell provider (UCPP)       System Management       V       V       V       O       O       Option for IT management         DELL Data Protection   Encrytion       DELL Data       O       O       O       Required for storage encrytion and PBA features         Dell Foundation Services - Application       Application       O       O       O       Option for IT management         Dell Update       Application       O       O       O       Option for IT management         Dell Digital Delivery Application       Application       O       O       Option for IT management         Dell Precision Optimizer (DPO)       Application       O       O       Option for IT management                                                                                                    | Dell Command   Monitor (DCM)                                                            | System Management | <u> </u>                                                     | 0                           | <u> </u>                    | 2                     |                         | Option for IT management                                                                                                    |
| DELL Data Protection         Decision         Decision         O         O         Required for storage encrytion           Dell Foundation Services - Application         Application         O         O         O         and PBA features           Dell Foundation Services - Application         Application         O         O         O         Option for IT management           Dell Digital Delivery Application         Application         O         O         Option for IT management           Dell Precision Optimizer (DPO)         Application         O         O         Option figer encounter                                                                                                    | Dell Command   Powershell Provider (DCPP)                                               | System Management | 0                                                            | 0                           | 0                           | 0                     |                         | Option for IT management                                                                                                    |
| Dell Foundation Services - Application     Application     O     O     Option for IT management       Dell Update     Application     O     O     Option for IT management       Dell Digital Delivery Application     Application     O     O     Option for IT management       Dell Digital Delivery Application     Application     O     O     Option for IT management       Dell Precision Optimizer (DPO)     Application     O     O     Mobile Precision Renuired                                                                                                    | DELL Data Protection   Encrytion                                                        | Protection        | 0                                                            | 0                           | 0                           | 0                     | •                       | and PBA features                                                                                                    |
| Dell Update     Application     O     O     O     Option for 1 management       Dell Digital Delivery Application     Application     Application     Application     Application       Dell Precision Optimizer (DPO)     Application     Mobile Precision Renuired                                                                                                    | Dell Foundation Services - Application                                                  | Application       | 0                                                            | <u> </u>                    | <u> </u>                    | <u> </u>              |                         | Option for IT management                                                                                                    |
| Dell Precision Optimizer (DPO) Application Mobile Precision Mobile Precision Required                                                                                                    | Dell Update                                                                             | Application       | <u> </u>                                                     | 0                           |                             |                       |                         | Option for IT management                                                                                                    |
|                                                                                                    | Dell Precision Optimizer (DPO)                                                          | Application       | •                                                            | Ĭ                           | l i                         |                       | •                       | Mobile Precision Required                                                                                                    |

Dell Latitude Ultrabook, E-Family & Mobile Precision Reimage "How-To" Guide

# Appendix

#### Appendix A

## How to create and use the Dell Windows recovery image

After you download the Windows recovery image <u>file</u>, follow these instructions to create a bootable USB drive or DVD, copy the recovery image onto your bootable media, and then use the media to reinstall Windows on your Dell device.

**Warning:** These advanced steps are intended primarily for system administrators and those familiar with command line and/or comfortable following technical tutorials.

**Note:** To print this document, expand the required section before you click the printer icon at the top of this document.

How to create Windows 10 installation media

#### Create USB installation media

#### Step 1: Format your USB drive as a bootable drive

Make sure that you use 8 GB or larger USB drive (32 GB Maximum) and backup any important data on it. When the drive is formatted, all existing data will be deleted.

- 1. Connect the USB drive to the PC where you'll be creating the installation media.
- 2. Open the Command Prompt window by right-clicking the **Start** button and then select **Command Prompt (Admin)** to run in administrator mode.
- 3. At the command prompt, type **diskpart** and press **Enter**.
- 4. Next, type **list volume** and press **Enter**.
- 5. From the list, determine which volume number is the connected USB drive. The volume type should be marked as Removable.
- 6. Type **select volume X**, where X is the number obtained in the previous step. For example, **select volume 9**.
- 7. Type **clean** and press **Enter**.
- 8. Type create partition primary and press Enter.
- 9. Type format fs=fat32 label='OS install' quick and press Enter.
- 10. Type active and press Enter.
- 11. To close the Command Prompt window, type exit and press Enter.

#### Step 2: Copy the recovery image to your bootable USB drive

- 1. Go to the location where you saved the recovery image.
- 2. Right-click the recovery image file (.iso) and on the options menu, select Mount.
- 3. Windows will open the contents of the image in File Explorer.
- 4. Copy the contents of the image to your bootable device.

#### Create DVD installation media

- 1. Insert the DVD into the disc drive of the PC where you'll be copying the recovery image to DVD. Make sure that the disc drive has burning capabilities.
- 2. Navigate to the folder where you saved the recovery image and double-click the iso file.
- 3. Either the Windows ISO media creation tool or installed third-party disc burning software will open.
- 4. Follow the on-screen instruction to burn the ISO to the DVD. When the process completes, you will have created bootable installation media.

#### Using the USB or DVD installation media to reinstall Windows 10

- 1. Connect the installation media you created to the Dell system where you want to install Windows.
- 2. Restart the system and when the Dell logo screen appears, tap the **F12** key until you see **Preparing one time boot menu** in the top-right corner of the screen.
- 3. On the boot menu, under UEFI boot, select your media type (USB or DVD) and enter your language.
- 4. On the Choose an option screen, select **Troubleshoot**, and then select **Recover from a drive**.
- 5. Follow the on-screen instructions to finish installing Windows. The installation process will take some time and your computer will restart.

#### **Appendix B**

## Intel<sup>®</sup> Rapid Storage Technology

**Intel® Rapid Storage Technology** offers greater levels of performance, responsiveness, and expandability than ever before. Whether you are using one or multiple serial ATA (SATA) or PCIe drives, you can take advantage of enhanced performance and lower power consumption from the latest storage technologies. Additionally, you can rest easy knowing you have added protection against data loss in the event of a hard drive failure.

• Unleash the Performance of Your Solid-State Drive

**Intel Rapid Storage Technology** has added support for next generation PCIe storage devices with transfer speeds up to 1 GB/s that maximizes storage performance and improves response time for everyday usages like photo editing, video loading, and office productivity. Dynamic storage accelerator accelerates the performance of your SSD by dynamically adjusting system power management policies to deliver up to 15 percent faster performance1 during heavy multitasking compared to default power management.

• Fast Access to the Files and Applications You Use Most

**Intel® Smart Response Technology** is a feature of Intel Rapid Storage Technology that recognizes and automatically stores your most frequently used applications and data into a high performance SSD while giving you full access to the large storage capacity of a hard disk drive (HDD). This enables a lower-cost, small-capacity SSD to be used in conjunction with a high-capacity HDD. Intel Smart Response Technology enables your system to perform faster than a system with just a HDD.

**Intel Smart Response Technology** also supports solid-state hybrid drives (SSHDs). Intel Smart Response Technology boosts SSHD performance by informing the drive which data you use the most so it can store it into the built-in SSD, so your most frequently used data and applications are instantly accessible.

• Performance with Protection: RAID Technology

Most of us don't plan backup storage well in advance. Hard drive failure can be devastating, because it results in irretrievable content. Intel Rapid Storage Technology offers features that improve performance and data reliability for disk-intensive retrieval applications such as editing home video. For the fastest performance, Intel Rapid Storage Technology can combine from two to six drives in a configuration known as RAID 0, so data can be accessed on each drive simultaneously, speeding up response time. For the best reliability, Intel Rapid Storage Technology RAID support includes the following levels of performance and reliability:

RAID level 0 (Striping) RAID level 1 (Mirroring) RAID level 5 (Striping with parity) RAID level 10 (Striping and mirroring)

Multiple drives in a PC can also provide added protection from disastrous hard drive failures by mirroring all data among two or more drives. This configuration is known as RAID 1. RAID 5 and 10 provide additional reliability by mirroring all data among three and four drives respectively.

• Rapid Data Recovery

**Intel® Rapid Recover Technology** (Intel® RRT) provides a recovery point that can be used to quickly recover a system in the event of hard drive failure or data corruption. The clone can also be mounted as a read-only volume to allow a user to recover individual files.

Intel Smart Response Technology also supports SSHDs. An SSHD is a new type of HDD with a built-in highperformance SSD. Intel Smart Response Technology boosts SSHD performance by informing the drive which data you use the most, so it can store it into the built-in SSD.

You can create, work, and play faster than ever before without paying more for a larger SSD to store your entire digital library.

#### Appendix C

## **Dell Client Command Suite**

The Dell Client Command Suite is the new name of our industry leading Client Systems Management tools. These tools make Dell commercial client systems the world's most manageable client devices. Click on a link below for more details

> Dell Command | Monitor Dell Command | Configure Dell Command | Deploy Dell Command | Integration Suite for System Center 2012 Dell Command | Update Catalog Dell Command | Update Dell Command | Power Manager Dell Command | Intel vPro Out of Band Dell Command | PowerShell Provider

## Appendix D

# Dell Dock (WD15) & Dell Thunderbolt Dock (TB16) information

| Dell Dock WD15                                                                                                    |                                                                                                |  |  |  |
|----------------------------------------------------------------------------------------------------|------------------------------------------------------------------------------------------------|--|--|--|
| Display Ports                                                                                                    | VGA, mDP, HDMI                                                                                 |  |  |  |
| Number Displays Supported                                                                                                    | 2 <sup>1</sup>                                                                                 |  |  |  |
| Max Resolution                                                                                                    | 3840 x 2160 @ 30 Hz, 2560 x 1600 @ 60Hz                                                        |  |  |  |
| USB Ports                                                                                                    | USB 2.0 - (2), USB 3.0 - (3)                                                                   |  |  |  |
| Thunderbolt 3 Port                                                                                                    | None                                                                                           |  |  |  |
| Audio/Headphone                                                                                                    | 3.5 mm Combo - (1), 3.5 mm Speaker Out (1)                                                     |  |  |  |
| Network                                                                                                    | RJ-45 Gigabit Ethernet                                                                         |  |  |  |
|                                                                                                    | Power Adapter LED                                                                              |  |  |  |
| LED Indicators                                                                                                    | Docking Cable Connector LED                                                                    |  |  |  |
|                                                                                                    | RJ-45 LEDs                                                                                     |  |  |  |
| Dock Connector                                                                                                    | Proprietary Docking Connector to USB Type-C                                                    |  |  |  |
| AC Adapter                                                                                                    | 130W/180W                                                                                      |  |  |  |
| Dimensions                                                                                                    | 155 x 110 x 21 mm                                                                              |  |  |  |
| Dimensions                                                                                                    | 6.1 x 4.3 x 0.83 inches                                                                        |  |  |  |
| )A(cicht                                                                                                    | 0.93 lbs                                                                                       |  |  |  |
| vveight                                                                                                    | 420 g                                                                                          |  |  |  |
| System Requirements                                                                                                    | PC equipped with DisplayPort over USB-Type-C or Thunderbolt 3                                  |  |  |  |
| Operating Systems                                                                                                    | Windows 7/8/8.1/10                                                                             |  |  |  |
| Systems Management <sup>2</sup>                                                                                                    | Wireless vPro Supported by the Notebook, Tablet or Workstation                                 |  |  |  |
| Docking Cable Type                                                                                                    | DisplayPort over USB Type-C (0.8m)                                                             |  |  |  |
| MAC Address <sup>3</sup>                                                                                                    | Pass Thru MAC Address (Dell Systems ONLY)                                                      |  |  |  |
|                                                                                                    | If purchased as a tied laptop accessory the dock shares the system warranty                    |  |  |  |
| Warranty                                                                                                    | If purchased APOS, 1 yr warranty. Advanced Exchange (DAO/APJ), Next business day exchange EMFA |  |  |  |
| <sup>1</sup> A 3rd display can be co                                                                                                    | producted with the VGA port. The image will be in clone mode vs. Extended Deskton              |  |  |  |
| <sup>2</sup> Dell Dock WD15 does not support wired vPro. If vPro is needed, then the system host Ethernet port may be used or WiFI vPro<br>within the system. |                                                                                                |  |  |  |
|                                                                                                    |                                                                                                |  |  |  |
| Dell Thunderbolt Dock TB16                                                                                                    |                                                                                                |  |  |  |
| Display Ports                                                                                                    | VGA, mDP, HDMI, DP, Thunderbolt                                                                |  |  |  |
| Number Displays Supported                                                                                                    | 3 @ 60Hz <sup>4</sup>                                                                          |  |  |  |

#### Dell Latitude Ultrabook, E-Family & Mobile Precision Reimage "How-To" Guide

| Max Resolution                                                                                                    | 5120 x 2880 @ 60Hz                                                                                               |  |  |  |  |
|----------------------------------------------------------------------------------------------------|----------------------------------------------------------------------------------------------------|--|--|--|--|
| USB Ports                                                                                                    | USB 2.0 - (2), USB 3.0 - (3)                                                                                     |  |  |  |  |
| Thunderbolt 3 Port                                                                                                    | USB Type-C                                                                                                    |  |  |  |  |
| Audio/Headphone                                                                                                    | 3.5 mm Combo - (1), 3.5 mm Speaker Out (1)                                                                       |  |  |  |  |
| Network                                                                                                    | RJ-45 Gigabit Ethernet                                                                                           |  |  |  |  |
|                                                                                                    | Power Adapter LED                                                                                                |  |  |  |  |
| LED Indicators                                                                                                    | Docking Cable Connector LED                                                                                      |  |  |  |  |
|                                                                                                    | RJ-45 LEDs                                                                                                    |  |  |  |  |
| Dock Connector                                                                                                    | Proprietary Docking Connector to USB Type-C                                                                      |  |  |  |  |
| AC Adapter                                                                                                    | 180W/240W                                                                                                    |  |  |  |  |
| Dimensions                                                                                                    | 145 x 145 x 52 mm                                                                                                |  |  |  |  |
|                                                                                                    | 5.7 x 5.7 x 2.05 inches                                                                                          |  |  |  |  |
| Weight                                                                                                    | 1.63 lbs                                                                                                    |  |  |  |  |
|                                                                                                    | 740 g                                                                                                    |  |  |  |  |
| System Requirements                                                                                                    | PC equipped with DisplayPort over USB-C or Thunderbolt                                                           |  |  |  |  |
| Operating Systems                                                                                                    | Windows 7/8/8.1/10                                                                                               |  |  |  |  |
| Systems Management <sup>2</sup>                                                                                                    | Wireless vPro supported by the notebook, tablet, or workstation                                                  |  |  |  |  |
| Docking Cable Type                                                                                                    | USB Type-C Thunderbolt (0.5m)                                                                                    |  |  |  |  |
| MAC Address <sup>3</sup>                                                                                                    | Pass Thru MAC Address (Dell Systems ONLY)                                                                        |  |  |  |  |
|                                                                                                    | If purchased as a tied laptop accessory the dock shares the system warranty                                      |  |  |  |  |
| Warranty                                                                                                    | If purchased APOS, 1 yr warranty. Advanced Exchange (DAO/APJ), Next business day exchange EMEA                   |  |  |  |  |
| <sup>1</sup> USB-Type C Non-Thunderbolt                                                                                                    | <sup>™</sup> or USB Type-C Universal cable required. The host device must support Thunderbolt <sup>™</sup> 3 for |  |  |  |  |
| Thunderbolt speeds to be supported on the Dell Thunderbolt <sup>™</sup> Dock.<br><sup>2</sup> Dell Dock and Dell TBT Dock do not support wired vPro. If vPro is needed, the bost Ethernet port can be used, or WiEi vPro within |                                                                                                    |  |  |  |  |
| the host.                                                                                                    |                                                                                                    |  |  |  |  |
| <sup>3</sup> The dock will pass through the NB/Tablet MAC address                                                                                                    |                                                                                                    |  |  |  |  |
| <sup>4</sup> With Intel HD Integrated graphics. Some systems with Discrete Graphics (NVidia/AMD) may be able to display additional displays,                                                                                    |                                                                                                    |  |  |  |  |

but due to bandwidth limitations of the Thunderbolt bus, the refresh rate may have to be reduced to 30 Hz. See the TB16 user guide pg 22

The Dell Thunderbolt Dock TB16 is a device that links all your electronic devices to your laptop computer using Thunderbolt<sup>™</sup> 3 (Type-C) cable interface. When you connect the laptop to the docking station, you can gain access to all your peripherals such as the mouse, keyboard, stereo speakers, external hard drive, and large-screen displays without having to plug each one into the laptop.

Key Features:

- Supports up to three FHD displays or two 4K displays @ 60Hz
- Supports faster data transfer of up to 40 Gbps, ideal for large files.
- Common docking experience across platforms with USB-C port(s) having data, video, and power capabilities.
- Single cable for power and data (up to 130w on supported computers only).

For more information about USB Type-C, refer to the knowledgebase article <u>USB Type-C - Frequently Asked</u> <u>Questions</u>.